## KNIP Account & Mijn NEC Account

1. Log-in met je mijn NEC account en ga vervolgens naar 'Gekoppelde accounts'.

|             | Q Zoeken                                                 |                               |                       |                       |                       | 🕎 Fanshop |  |
|-------------|----------------------------------------------------------|-------------------------------|-----------------------|-----------------------|-----------------------|-----------|--|
|             | NEC > Profiel                                            |                               |                       |                       |                       |           |  |
| NIJMEGEN    |                                                          |                               |                       |                       |                       |           |  |
| Ť           |                                                          | Drofiel                       |                       |                       | 215                   |           |  |
| NIEUWS      |                                                          |                               |                       |                       |                       |           |  |
| TEAMS       | Beste Ron, je laatste profiel wijziging is van 3-4-2019. |                               |                       |                       |                       |           |  |
|             |                                                          | Zie hieronder je profieloverz |                       |                       |                       |           |  |
| WEDSTRIJDEN |                                                          | 🖍 Profiel bewerken            | 🕑 Voorkeuren bewerken | 𝔗 Gekoppelde accounts | ⑦ Veelgestelde vragen |           |  |
| CLUB        |                                                          | C+ Uitloggen                  |                       |                       |                       |           |  |
|             |                                                          |                               |                       |                       |                       |           |  |

2. Wanneer je je bevindt in de pagina van de 'Gekoppelde accounts', klik hier vervolgens op BETAALKAART.

|                   | <b>BETAALKAART</b><br>Vanaf nu is het ook mogelijk om je betaalkaart te koppelen aan je mijn N.E.C. Account. Via de button <b>'Betaalkaart</b> ' kom je<br>in de online omgeving van je betaalkaart. De wijze waarop je je kaart kunt koppelen vind je via <b>deze link</b> .<br><mark>BETAALKAART</mark> |  |  |  |  |  |
|-------------------|----------------------------------------------------------------------------------------------------|--|--|--|--|--|
| NIEUWS            | TICKETING                                                                                                    |  |  |  |  |  |
| TEAMS             | Via de button 'Ticketing' kan je je N.E.C. account koppelen aan een nieuw of reeds bestaand Ticketing account.                                                                                                    |  |  |  |  |  |
|                   | Heb je al een Ticketing account, waarmee je altijd al tickets voor wedstrijden van N.E.C. bestelde?                                                                                                    |  |  |  |  |  |
| WEDSTRIJDEN       | Log daarmee dan RECHTS in het volgende scherm in om de koppeling tussen je bestaande account en je nieuwe N.E.C.                                                                                                    |  |  |  |  |  |
| CLUB              | account af te ronden.                                                                                                    |  |  |  |  |  |
|                   | Heb je nog geen account?                                                                                                    |  |  |  |  |  |
| KAARTVERKOOP      | Maak dit dan aan door in het volgende scherm aan de LINKERKANT je account aan te maken.                                                                                                    |  |  |  |  |  |
| MEER N.E.C.       | TICKETING                                                                                                    |  |  |  |  |  |
| Service & Contact |                                                                                                    |  |  |  |  |  |

3. Je komt nu op: mijnnecbetaalkaart.nl , de log-in pagina van je betaalkaart. Zodra je op 'Inloggen' klikt wordt je account automatisch gekoppeld.

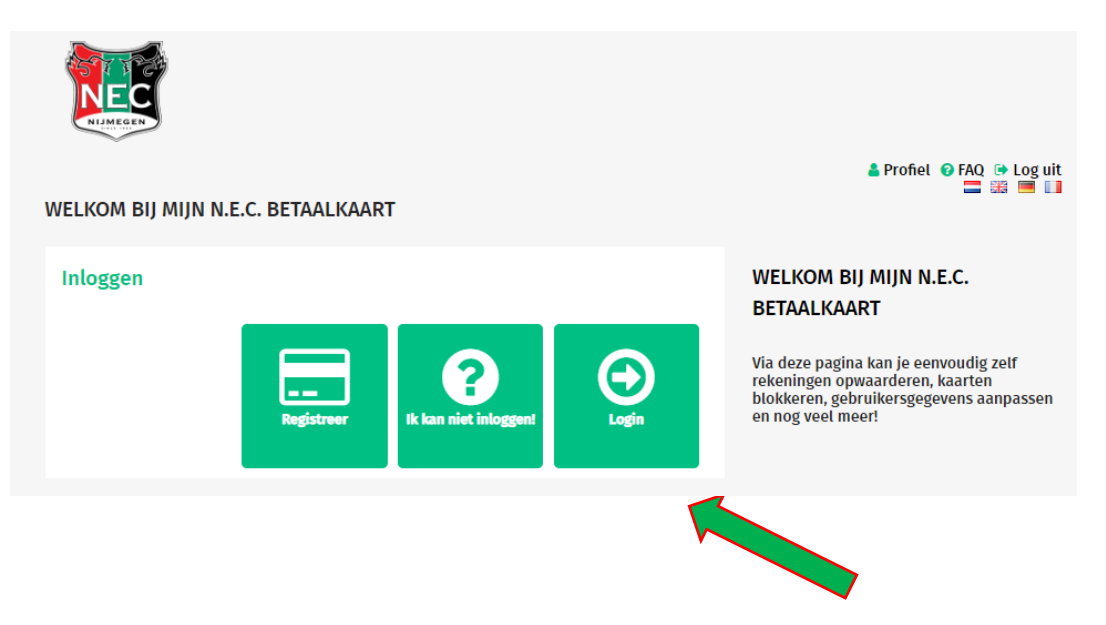

4. Gefeliciteerd! Je account is nu gekoppeld! Je kunt dit checken door jouw kaart op te zoeken bij 'Betaalkaarten'.

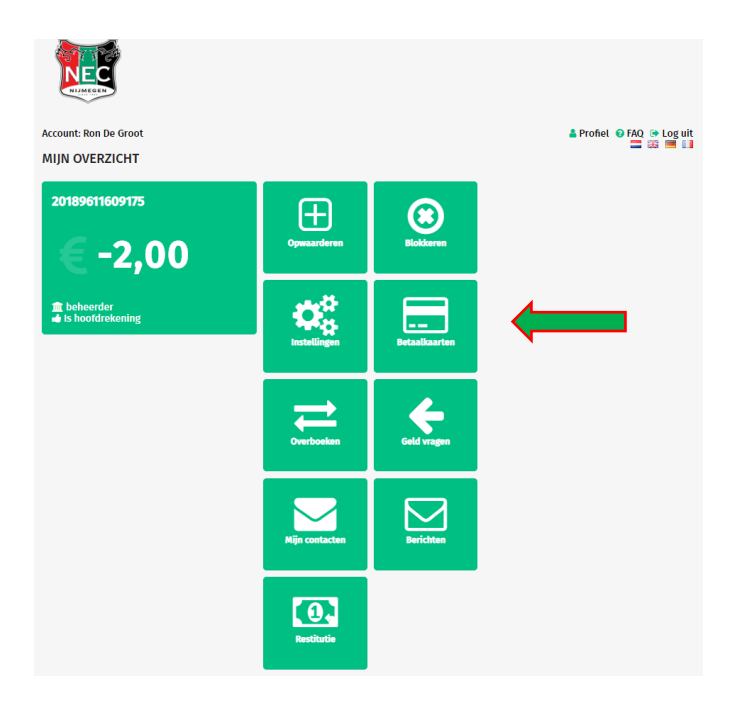

5. Gefeliciteerd! Je betaalkaart is nu gekoppeld aan je N.E.C. account! Hier zie je jouw bestaande betaalkaart staan.

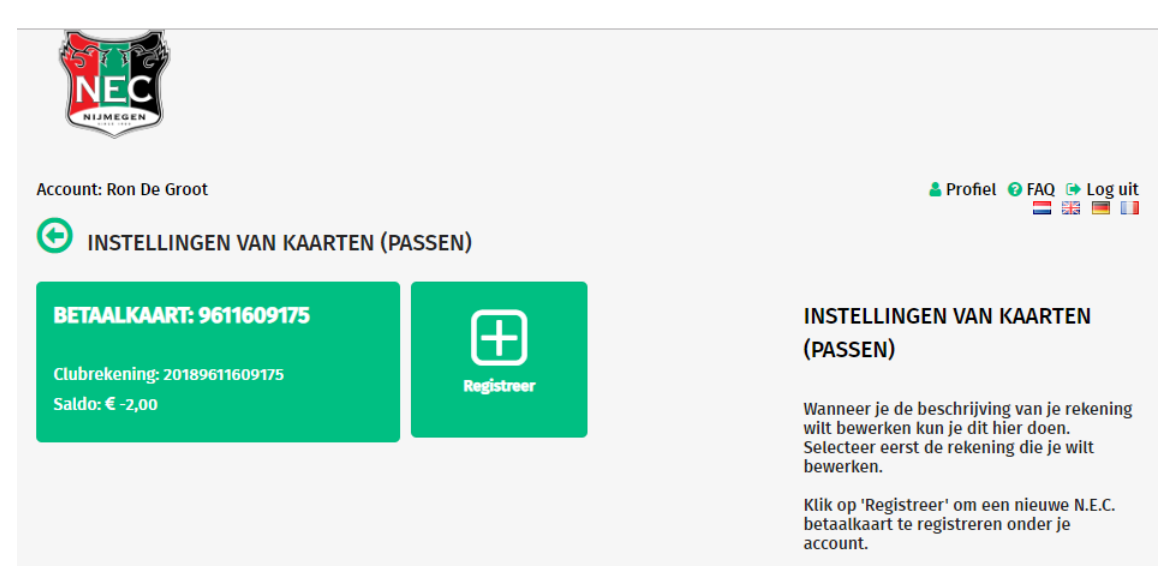

6. Registreer (indien je dit nog niet gedaan hebt) in dit overzicht de betaalkaart door de 'Betaalkaart' en 'CVC' in te voeren.

| REGISTRATIE ANONIEM BETAALKAART |                                                                                                    |
|---------------------------------|----------------------------------------------------------------------------------------------------|
| Betaalkaart Nummer              | BETAALKAART                                                                                                    |
| CVC                             | Via deze pagina kan je eenvoudig zett<br>rekeningen opwaarderen, tokens<br>blokkeren, gebruikersgegevens aanpassen<br>en nog veel meer! |

## 7. Gefeliciteerd, uw betaalkaart is geregistreerd!

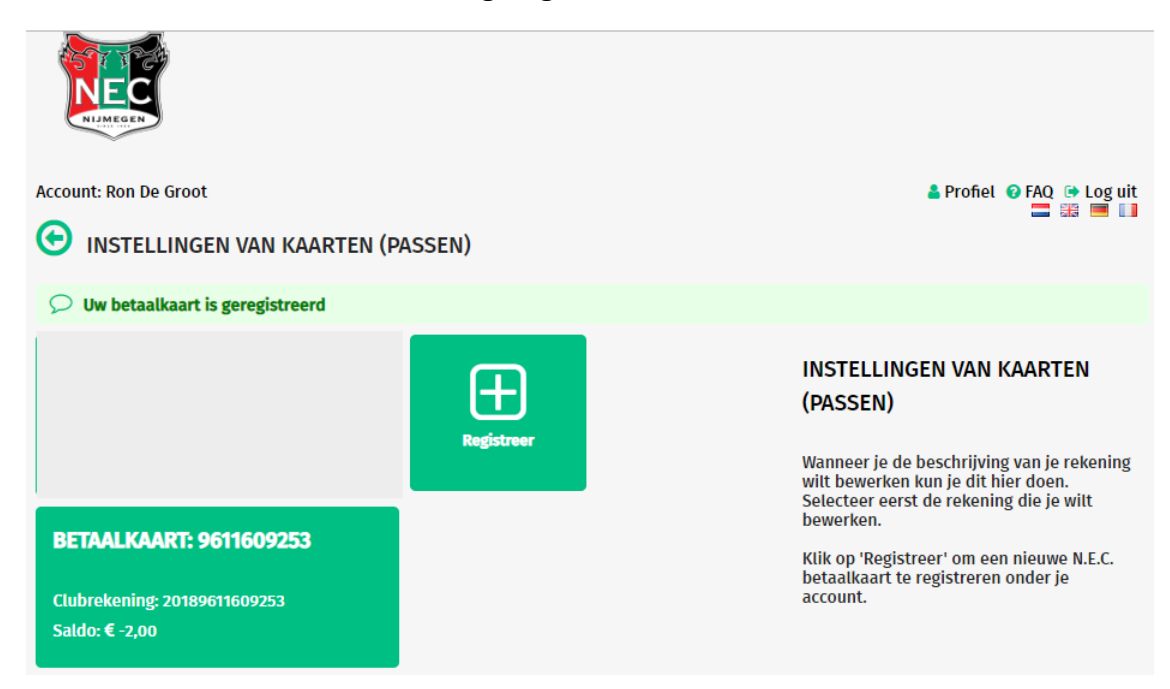